## คู่มือการใช้งานเข้าระบบสารสนเทศหลัก จากภายนอกสถาบัน

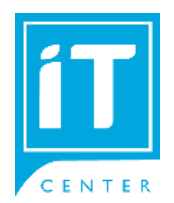

การใช้งานประกอบไปด้วย 3 ชั้นตอน ตามลำดับดังต่อไปนี้ ขั้นตอนที่ 1 <u>ทำการเข้า VPNSTAFF เพื่อเชื่อมต่อเครือข่าย</u> <u>สถาบัน ด้วย user@nida.ac.th ของผู้ใช้งาน ดูคู่มือการใช้งาน</u> <u>ขั้นตอนที่ 2 ทำการ remote desktop</u> เพื่อไปยังเครื่อง คอมพิวเตอร์ส่วนกลางที่ติดตั้งไว้ให้ โดยใส่ IP Address และ user name/password ที่เจ้าหน้าที่เมลแจ้ง ดูคู่มือการใช้งาน <u>ขั้นตอนที่ 3</u> ทำการเข้าใช้งานระบบ REGAPP หรือ MIS ด้วย user name/password ของผู้ใช้งานในระบบ REGAPP

# ขั้นตอนที่ 1 การใช้ VPNSTAFF บน Windows 10

Windows Setting คลิก System

การใช้ VPN ผ่านระบบปฏิบัติการ Windows 10 จะต้องทำการติดตั้ง Agent มีขั้นตอนดังนี้

#### 1. ตรวจสอบเครื่องที่ใช้งานเป็น Windows10 64 bit หรือ Windows10 32 bit

คลิกที่ Start Menu มุมซ้ายด้านล่าง เลือก Setting

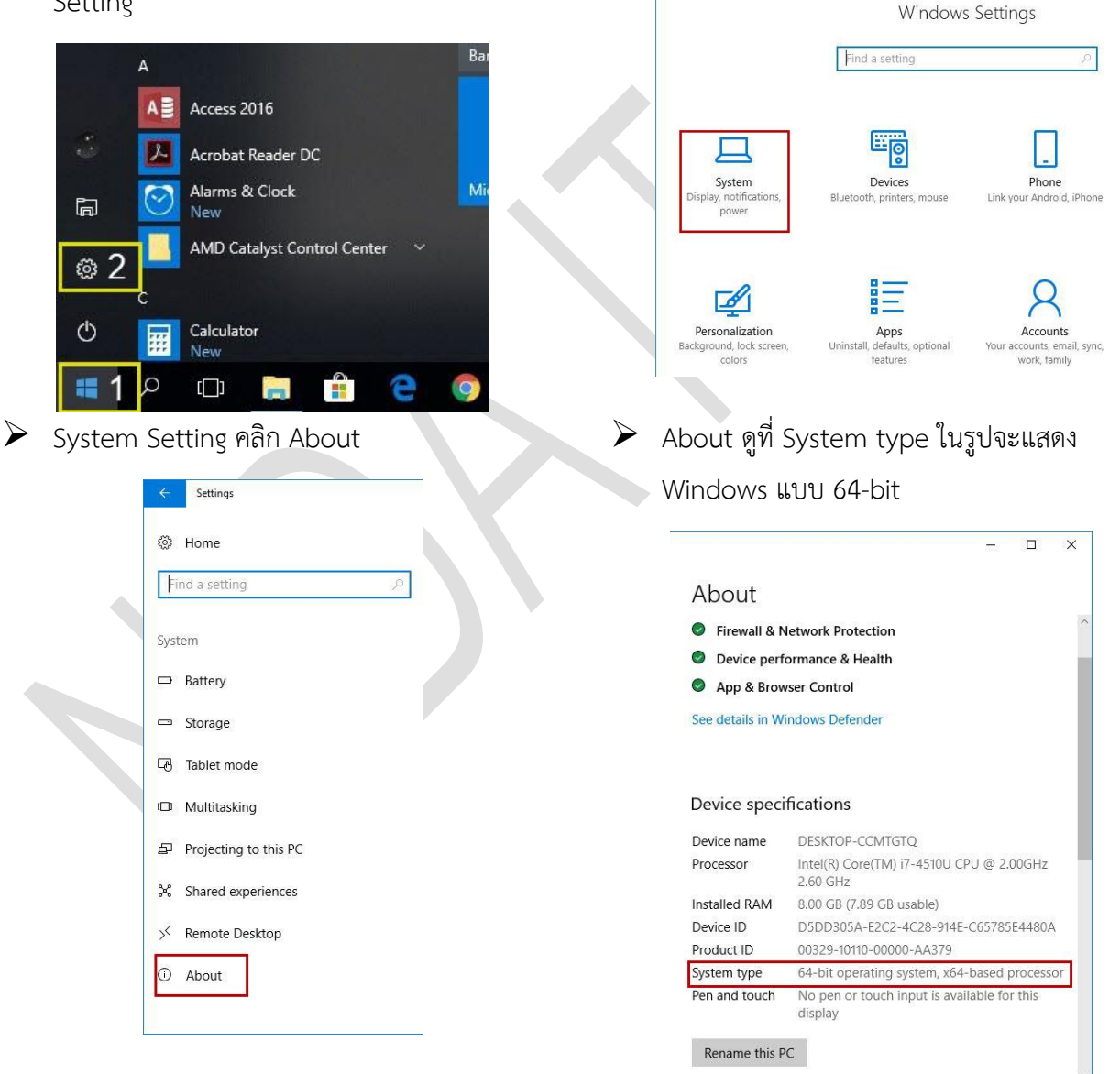

## 2. ขั้นตอนการดาวน์โหลดซอฟต์แวร์

เปิดบราวเซอร์ Microsoft Edge, Mozilla FireFox หรือ Google Chrome เพื่อทำการดาวน์โหลด Agent ที่ URL <u>https://vpnstaff.nida.ac.th</u> Login โดยใช้ Net ID

| 🛞 NIDA | สถาบันบัณฑิตพัฒนบริหารศาสตร์<br>XATIONALINSTITUTE OF DEVELOPMENT ADMINISTRATION |
|--------|---------------------------------------------------------------------------------|
| G      | ilobalProtect VPN                                                               |
| Name   | 2                                                                               |
| Passv  | vord                                                                            |
|        | Login                                                                           |

ให้เลือกดาวน์โหลด ตามประเภทของระบบปฏิบัติการ Windows เป็น 32 bit หรือ 64 bit คลิกเพื่อดาวน์โหลดเมื่อดาวน์

โหลดเสร็จจะได้ File ชื่อ GlobalProtect (แบบ 32 bit) หรือ GlobalProtec64 (แบบ 64 bit)

| GlobalProtect VPN                                                                         |
|-------------------------------------------------------------------------------------------|
| Download Windows 32 bit GlobalProtect agent                                               |
| Download Windows 64 bit GlobalProtect agent                                               |
| Windows 32 bit OS needs to                                                                |
| download and install Windows 32 bit<br>GlobalProtect agent.                               |
| Windows 64 bit OS needs to<br>download and install Windows 64 bit<br>ClobalProtect accept |
| Mac OS needs to download and<br>install Mac 32/64 bit GlobalProtect                       |
| Install Mac 32/64 bit GlobalProtect                                                       |

## 3. ทำการติดตั้งโปรแกรม ดับเบิลคลิกที่ไฟล์ GlobalProtect

Welcome to GlobalProtect Setup Wizard
คลิก Next

| 🛃 GlobalProtect                                                                                                    | - 🗆 🗙                                                                                                    | 伊 GlobalProtect                                                                                                    | - 🗆 X                        |
|----------------------------------------------------------------------------------------------------|----------------------------------------------------------------------------------------------------|----------------------------------------------------------------------------------------------------|------------------------------|
| Welcome to the GlobalProtect Setu                                                                                                    | p Wizard paloalto                                                                                                | Select Installation Folder                                                                                                    | paloalto                     |
| The installer will guide you through the steps required to insta<br>computer.                                                                                                    | all GlobalProtect v4.1.1 on your                                                                                 | The installer will install GlobalProtect to the following folder.<br>To install in this folder, click "Next". To install to a different folder, enter it below or click "Browse". |                              |
|                                                                                                    |                                                                                                    | Eolder:<br>C:\Program Files\Palo Alto Networks\GlobalProtect\                                                                                                    | Browse                       |
|                                                                                                    |                                                                                                    | 1                                                                                                    | Disk Cost                    |
| WARNING: This computer program is protected by copyrigh<br>Unauthorized duplication or distribution of this program, or an<br>or criminal penalties, and will be prosecuted to the maximum | law and international treaties.<br>y portion of it, may result in severe civil<br>extent possible under the law. |                                                                                                    |                              |
| Cancel                                                                                                    | < Back Next >                                                                                                    | Cancel                                                                                                    | < Back Next >                |
| Confirm Installation คลี<br>จะติดตั้งสำเร็จ)                                                                                                    | in Next (รอจนกว่า                                                                                                | GlobalProtect                                                                                                    | คลิก Close<br>– 🗆 ×          |
| Confirm Installation                                                                                                    | paloalto                                                                                                    | Installation Complete                                                                                                    | paloalt                      |
| The installer is ready to install GlobalProtect on your compute                                                                                                    | er.                                                                                                    | GlobalProtect has been successfully installed.                                                                                                    |                              |
| Click "Next" to start the installation.                                                                                                    |                                                                                                    | Click "Close" to exit.                                                                                                    |                              |
|                                                                                                    |                                                                                                    |                                                                                                    |                              |
|                                                                                                    |                                                                                                    |                                                                                                    |                              |
|                                                                                                    |                                                                                                    |                                                                                                    |                              |
|                                                                                                    |                                                                                                    |                                                                                                    |                              |
|                                                                                                    |                                                                                                    |                                                                                                    |                              |
| Cancel                                                                                                    | < Back Next >                                                                                                    |                                                                                                    |                              |
|                                                                                                    |                                                                                                    | Cancel                                                                                                    | < <u>B</u> ack <u>C</u> lose |

## 4. การตั้งค่า (Setting) ก่อนการใช้งาน

เมื่อติดตั้งสำเร็จจะแสดงหน้าจอตั้งค่าโดยอัตโนมัติบริเวร Taskbar ด้านขวามือ ซึ่งจะต้องกำหนดค่าทั้ง 2 ส่วนได้แก่

Portal address : ให้พิมพ์ Username และ Password : คือ NetID ของผู้ใช้ เอง เช่น <u>kanjana.choc@stu</u> สำหรับอาจารย์ vpnstaff.nida.ac.th แล้วให้คลิก และ เจ้าหน้าที่ ใส่ NetID ที่เป็น @nida เช่น Connect onjira.rue@nida GlobalProtect GlobalProtect ά Sign In Enter login credentials Portal: vpnstaff.nida.ac.th Welcome to GlobalProtect Username Please enter your portal address Password vpnstaff.nida.ac.th Sign In Connect Cancel หากการเชื่อมต่อถูกต้องจะแสดง Status : Connected ú GlobalProtect Connected Your connection has been secured Disconnect

#### 5. การเชื่อมต่อ และ ยกเลิกการเชื่อมต่อ

การเชื่อมต่อระบบ มุมล่างด้านขวาของหน้าจอ taskbar tray คลิกที่ 🔼 เลื่อน Mouse pointer ไปชี้ที่ไอคอน 题 คลิก แล้วเลือก Connect และ เมื่อต้องการยกเลิกการเชื่อมต่อ ให้เลื่อน Mouse pointer ไปซี้ที่ไอคอน 💽 คลิกแล้วเลือก Disconnect

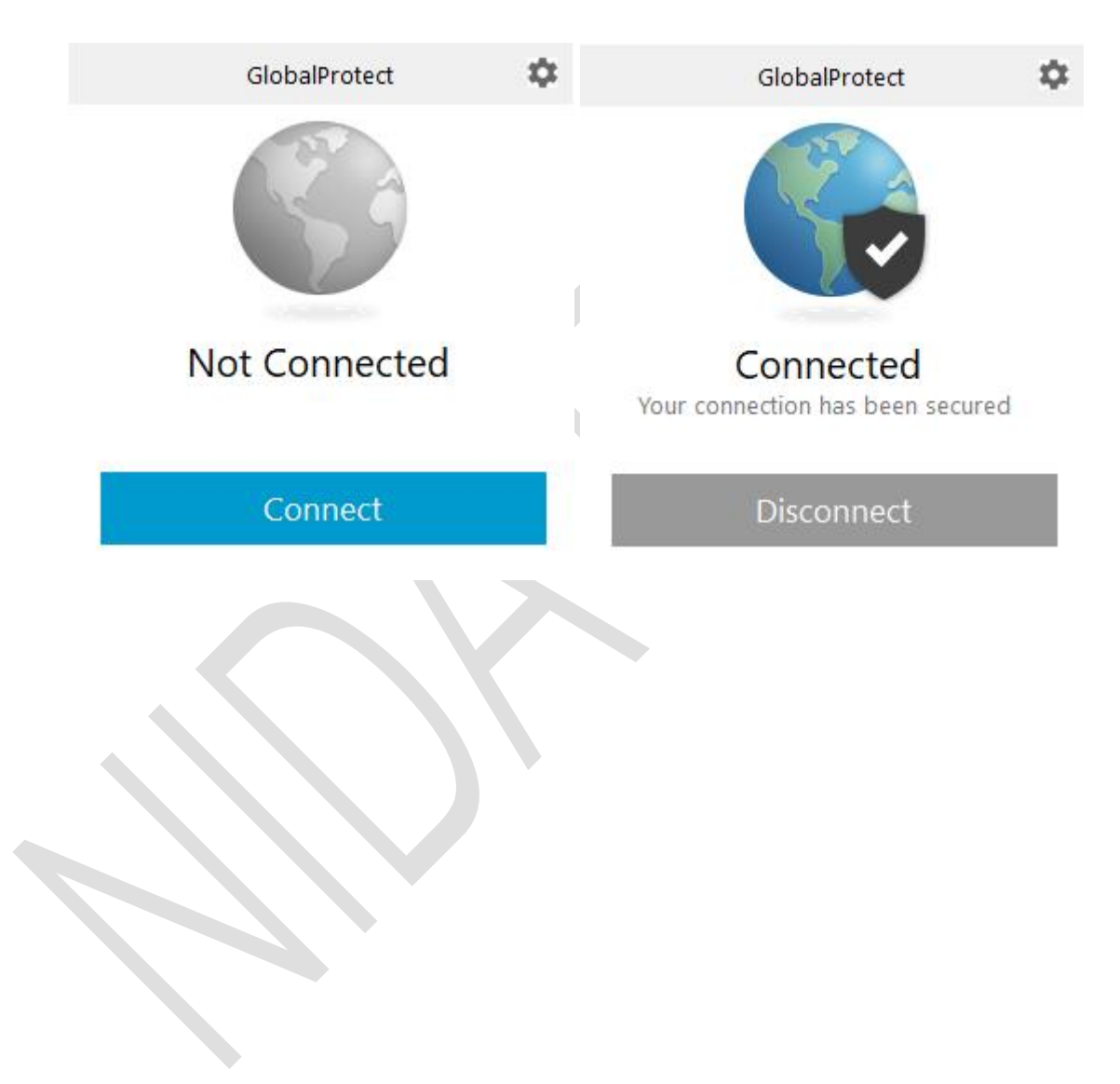

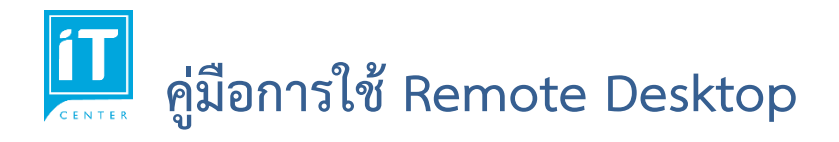

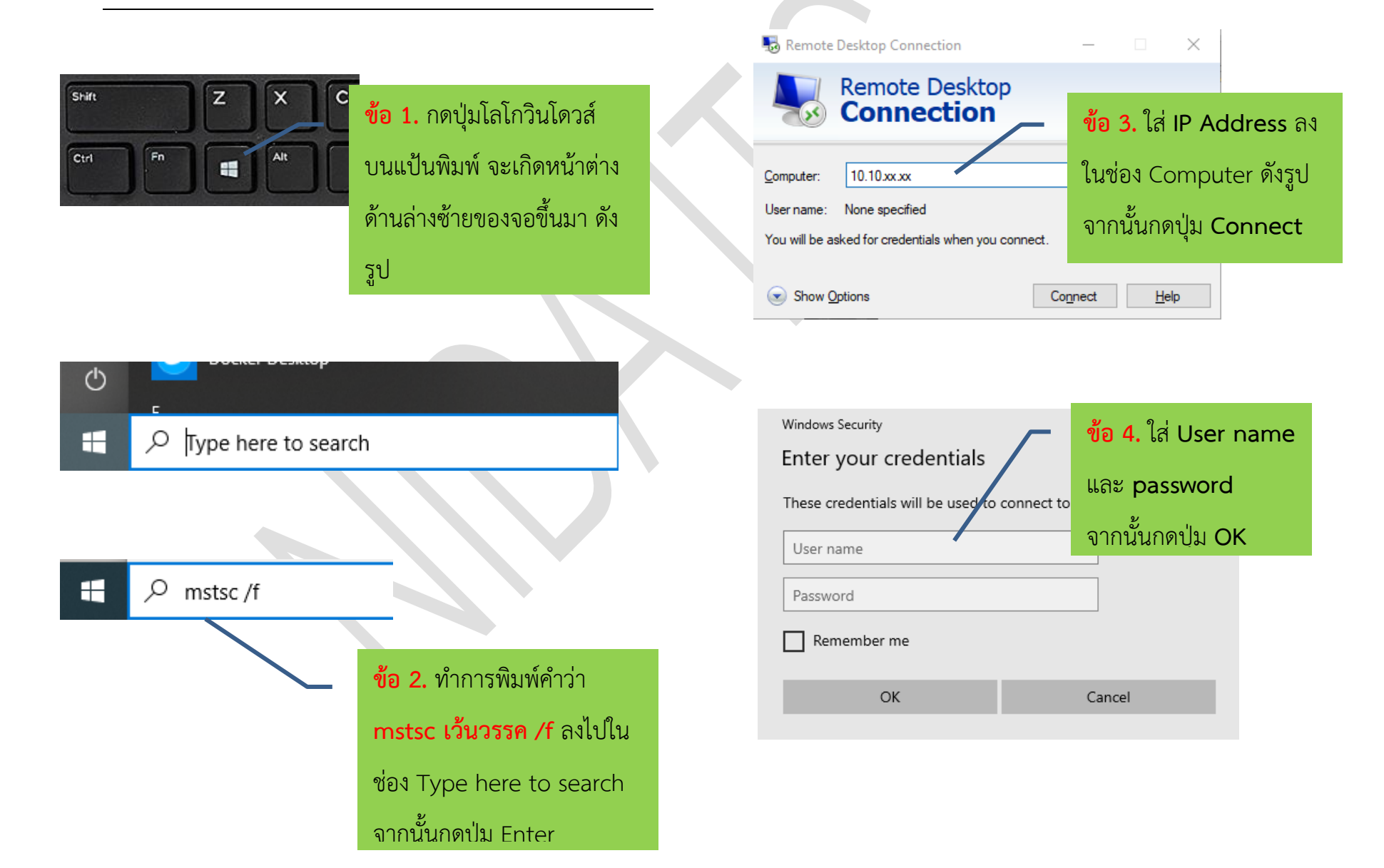